# Ask a Medical Question and Send an Attachment

Boston Children's and Franciscan Children's Portal Users

Easily send your care team member a non-urgent medical question. Call your care team if this is a time sensitive, new, or complex issue.

# 1. Log in to MyChildren's

- Open the MyChart app or log in to your MyChildren's account.
- Check that you are viewing the correct patient's account in the top right corner.

## 2. Select Messages

• Located on the landing page on the computer and MyChart app.

## 3. Select Send a message

• Located at the bottom of the screen.

## 4. Select Ask a medical question

• Selecting the best option that fits your message will direct you to the right person to respond.

### **5. Select Next**

• Call your care team if this is a time-sensitive, new, or complex medical concern.

## 6. Select Brief, non-urgent medical question

• Turnaround time for a message is two business days.

## 7. Select who you want to message

• Choose the care team member you wish to message.

#### 8. Enter your message

- Type in the subject of your message and then type in your message.
- Attach a photo, video or file:
  - Select Attach at the bottom of the screen.
  - Select file to upload and press Open.
  - Three attachments can be added to the message.

#### 9. Select Send

• When you are ready, select Send to send the message to your care team member.

MyChart app icon

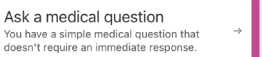

Step Six

What type of medical question?

Test results

Medical question :

Prescription question Brief, non-urgent medical question (not for time-sensitive, new or complex concerns)

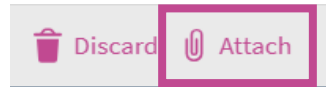

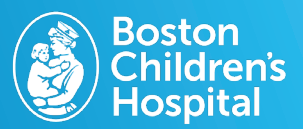

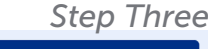

0 New message

Step Four

Send a message

What would you like to do?

Renew a medication
Request a renewal for a prescription from your 
Medications list.

Schedule an appointment

Request or schedule an appointment with a member of your care team from the Scheduling activity.